### LED 工业屏与 CJ2M 系列 PLC 实现 EtherNet/IP 通讯

# 网络组态操作指导

# 前言

OMRON公司CJ2系列PLC是一款性价比非常有竞争优势的中型PLC产品,是在OMRON公司的CJ1系列PLC升级替代产品,代表着可编程控制器设计的一个合乎逻辑的新篇章。

CJ2 系列 PLC 顺应了现场控制以太网络化发展趋势,支持系统功能扩展开放性,支持基于 开放式工业标准的 Ethernet 通信,在 CJ2M-CPU3□系列 CPU 模块----例如 CJ2M-CPU31 CJ2M-CPU32 CJ2M-CPU33 CJ2M-CPU34 CJ2M-CPU35,以及 CJ2H-6□-EIP 系列 CPU 模 块----例如 CJ2H-64-EIP CJ2H-65-EIP CJ2H-66-EIP CJ2H-67-EIP CJ2H-68-EIP,这些 CPU 模块都内置 EtherNet/IP 以太网口,而 CJ2 系列里其他没有内置 EtherNet/IP 网口的 CPU 模块,以及 CJ1 系列 CPU 模块,CS1 系列 CPU 模块等等,则可以通过 OMRON 公司的 EtherNet/IP 通讯接口模块,例如 CJ2M-EIP21 CJ2B-EIP21 CJ1W-EIP21 CS1W-EIP21 等,这些通讯接口模块都可以提供具有 EtherNet/IP 数据链接功能的标准 Ethernet 端口,与外 部设备实现 EtherNet/IP 协议的数据实时通信。

一、CLD-Net-EIP 系列 LED 工业通讯屏自带 EtherNet/IP 接口,与 OMRON 公司的 CJ2M 系列 CPU 模块可以快捷轻松实现 EtherNet/IP 以太网协议通讯,基本的通讯过程及操作步骤将以 CJ2M-CPU31 举例描述如下:

1.1 在 OMRON 编程工具 CX-ONE 里使用 CX-Programmer,在 CX-Programmer 里选择 Network Configurator 组态工具,在 CJ2M-CPU31 的网络组态中将 CLD-Net-EIP 系列 LED 工 业通讯屏的 EDS 文件安装到 Network Configurator 里;

1.2 在 EtherNet/IP 通讯标签 tag 建立过程中,根据 LED 工业通讯屏 EDS 文件配置,将为 LED 工业通讯屏分配连续的 128 word 长度 D 区数据空间,此连续的 128 word 长度 D 区数据空间,将作为 LED 显示变量在 CJ2M-CPU31 的数据映射区;同时指定 LED 变量数据映射区在 D 区数据寄存器首地址为 D100,则映射区域为 D100-D227;

1.3 在 Network Configurator 组态工具里设置好 CJ2M-CPU31 与 LED 工业通讯屏的具体 IP 地址,确保它们在同一网段;

1.4 使用 LED 工业通讯屏的界面组态软件 CTR-LED-V2017-H,对 LED 屏显示界面及 LED

显示变量进行画面编辑与通讯组态;

1.5 将组态好的 LED 工业通讯屏显示界面下载到 LED 屏里,然后使用网线连通,把需要显示的数据及信息写入到 CJ2M-CPU31 分配给 LED 工业通讯屏对应的 D 区 LED 映射区地址里,LED 屏则同步刷新显示的数据与信息。

二、下面针对 LED 工业通讯屏的界面组态软件 CTR-LED-V2017-H,对 LED 屏显示界面及 LED 显示变量进行画面编辑与通讯组态的具体流程操作过程说明如下:

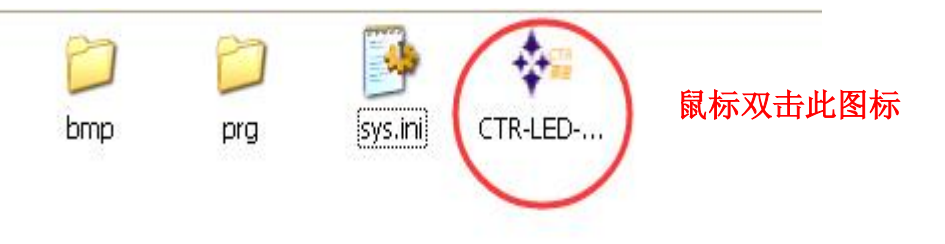

2.1 打开组态软件 CTR-LED-V2017-H 组态界面如下所示:

| 💽 下载固定界面 🛛 😺 下载变量 | 🕰 放大显示窗 🔤 🤤 缩小显示窗 📃 工具栏 |
|-------------------|-------------------------|
| ▲图片 A字符 ■表格 ④时间   | AB字符变量 12数值变量 I 标签变量    |
| 固定显示 LED 常量       |                         |

|                                                                                                    | en bitar    | CTR-LE                      | 0-72017-0   <b>M</b> ikimiti    | 80607.prg ]          |                    |         |  |
|----------------------------------------------------------------------------------------------------|-------------|-----------------------------|---------------------------------|----------------------|--------------------|---------|--|
| 文件(11) 编辑(11) 编辑(11) 编辑(11) 有关(11) 有关(11) 有 | 四(1) 控制标(1) |                             |                                 |                      |                    |         |  |
| □新建工程 ◎ 打开工程 ■ 保存工程                                                                                                    | 星 截工程另存为    | 爱送潮口 TCP ▼ 192.168          | 80.8 💽 <b>T &amp; Max / F क</b> | 夏丁敷売量                | 通数大量示容             |         |  |
| Andra Menson                                                                                                    | 間長時来村       | BENERI BARRET               | A star                          | 7-17 BIRG BIR        | 回学初表量              | 2. 動造安量 |  |
| 空影響   - 学符4   学符3   学行2   字符1   影響変量1   学行洗量2   学行洗量2   学行洗量3   授洗美量2   学行洗量3   授善売量2   学行洗量3   授善売量2   学行洗量3   授善売量2   学行洗量3   授善売量7   学行洗量9   「「「」」」                                                                                                    |             | 数值变<br>ASCII与<br>标签变<br>中文变 | 量:123<br>□符变量<br>量:一号<br>量:驷骏   | ABC<br>机合过载<br>插密 LE | 載<br>D <u>工业</u> 原 | 科专家     |  |

2.2 首先设置 LED 工业通讯屏点阵行像素与列像素,举例为 192\*64 点阵, LED 模组为 双基色:

| 对象属性 | 值        |   |
|------|----------|---|
| 名称   | 控制卡      |   |
| 宽度   | 192      |   |
| 高度   | 64       |   |
| 基色   | 双基色      | • |
|      | 单基色      |   |
|      | <u> </u> |   |
|      |          |   |

注意: 控制卡的点阵行像素与列像素,以及 LED 模组的颜色配置必须与 LED 屏的实际值 一致,否则下载组=组态界面时会报错,导致无法下载。

2.3 点击控制卡下拉菜单, 搜寻控制卡 IP 地址, 搜寻到了 LED 工业通讯屏 IP 地址之后, 可以修改 LED 工业屏的 IP 地址与 CJ2M-CPU31 的 IP 地址在同一网段, 同时也把 PC 机 的 IP 地址修改为与 CJ2M-CPU31 的 IP 地址在同一网段:

| 留口 (L) | 控制卡(乙)                  |  |
|--------|-------------------------|--|
| 程 💼    | 控制卡布度配置(1)<br>下发电脑时钟(2) |  |
| 1      | 控制卡IP配置(L)              |  |

|          |             | 控制卡IP配置     |                   |
|----------|-------------|-------------|-------------------|
| 序号       | 名称          | IP号         | MAC地址             |
| 1        | CLD-Net-EIP | 192.168.0.8 | D8 B0 4C B9 1C D1 |
|          |             |             |                   |
|          |             |             |                   |
|          |             |             |                   |
|          |             |             |                   |
| [        |             | 搜索诵信卡       | )                 |
| <u>.</u> |             |             |                   |

2.4 双击 LED 屏的 MAC 地址 D8 B0 4C B9 1C D1,则可以弹出 IP 地址配置界面: 配置完毕,必须点击保存按键:

| 名称  | CLD-Net-EIP   |    |
|-----|---------------|----|
| IP号 | 192.168.0.8   |    |
| 掩码  | 255.255.255.0 |    |
| 网关  | 192.168.0.1   |    |
| 方式  | TcpServer     | •  |
|     | 取消            | 保存 |

2.5 数值型 LED 变量配置说明如下:

|       | 対象内容                                    |
|-------|-----------------------------------------|
|       |                                         |
| 显示11  | 123                                     |
| 寄存器地址 | 2 高低位 [4321] -                          |
| 数值类型  | 浮点数 ▼ 小数位 2位 ▼ 対齐方式 靠左 ▼                |
| 比较范围  | 至 范围内颜色 范围外颜色                           |
| 颜色方案  | ▶ ● ● ● ● ● ● ● ● ● ● ● ● ● ● ● ● ● ● ● |
|       |                                         |
| 注释    |                                         |
|       | -                                       |
|       | 锁定位置 取消 确定                              |
|       |                                         |
|       |                                         |

2.5.1 显示值为初始显示值,即为组态页面时输入的初始值,具体显示值由 CJ2M-CPU31 刷新

2.5.2 寄存器地址由组态系统自动分配,高低位设置有四种配置(1234/3412/4321/2143), LED 屏变量与 CJ2M-CPU31 的高低位配置为 4321;

2.5.3 数值变量的数据类型有三种: 浮点数 单字整数 双字整数,此例选择为浮点数,同时设置浮点数小数点位数为2;

2.5.4 颜色方案 可选择本地方案,即组态时的颜色;也可选择颜色控制:通过将数值变量 实时值与参考值实时比较:在上下限区间内的颜色选项,以及上下限区间外的颜色选项; 颜色选项:空:默认为本地方案组态颜色

1: 常红 2: 常绿 3: 常黄

4: 红闪烁 5: 绿闪烁 6: 黄闪烁

2.6 ASCII 字符型 LED 变量配置说明如下:

|                     | 对象内容                                    | × |
|---------------------|-----------------------------------------|---|
| 显示值                 | ABC                                     |   |
| 寄存器地址<br>字符字节数      | 8 高低位<br>[21] ▼<br>[12]<br>[12]<br>[12] |   |
| <i>颜</i> 也万柔<br>注 释 | 本地力亲                                    |   |
| 「 <u>」</u>          | 成定位置                                    | - |

2.6.1 显示值为初始显示值,即为组态页面时输入的初始值,具体显示值由 CJ2M-CPU31 刷新;

2.6.2 寄存器地址由组态系统自动分配,高低位设置有两种配置(12/21),LED 屏变量与 CJ2M-CPU31 的高低位配置为 21;

2.6.3 ASCII字符变量的字符字节数是指可能显示的最多字符数字节,此处举例为8字节;2.6.4 ASCII字符变量的颜色控制可以与具体数值变量及标签变量关联控制。

2.7 中文字符型 LED 变量配置说明如下:

|             | 对象内容 🛛 🗙      |
|-------------|---------------|
|             |               |
| 显示值         | 驷骏精密 LED工业屏专家 |
| 寄存器地址       | 6 高低位 [21] 👤  |
| 字符字节数       | 24 (字节) [12]  |
| 颜色方案        | 本地方案          |
|             |               |
|             |               |
| 注释          |               |
|             | -             |
| <b>□</b> \$ | 11 定位署 取消 确定  |
|             |               |
|             |               |

2.8 标签变量配置说明如下:

|                                                                                             | 对象内容        |                                             | ×            |
|---------------------------------------------------------------------------------------------|-------------|---------------------------------------------|--------------|
| 显示值 一号机台过载<br>寄存器地址 0 高低位自动识别                                                               | 別 (双击相      | 选项数 32 <b>▼</b><br>32 ▼<br>示签内容置显式 64<br>96 |              |
| 标签值   标签内容 (最长15个字节)     1   一号机台过载     2   3号工位节拍过低     3   主马达OVERLOAD     4   通讯故障     5 |             |                                             | ~            |
| 颜色方案 本地方案 <b>▼</b><br>注 释                                                                   | 颜色(空 默认<br> | 1红 2绿 3 黄 4红闪 5                             | 绿闪 6黄闪)<br>- |
| □ 锁定位置                                                                                      | 取消          | 确定                                          |              |

- 2.8.1 标签变量的选项数为总标签选项数,最小32,最大 256;
- 2.8.2 标签值即为各标签变量的编号;
- 2.8.3 标签内容为各编号标签的实际显示内容;
- 2.8.4 颜色方案为各编号标签对应的颜色选择。

#### 2.9 变量通讯界面配置如下:

此界面组态是整个 LED 变量组态的汇总表, 是 LED 工业屏与 Cl2M-CPU31 通讯组态的最 核心界面:

| 30<br>39<br>40<br>41<br>42<br>43<br>44<br>45<br>45<br>45 | [0027] 39<br>[0028] 《MITS<br>[0029] 《Allen-<br>[002A] 《Allen-<br>[002B] 《OMR<br>[002D] 《OMR<br>[002D] 《OMR<br>[002D] 《OMR<br>[002D] 《OMR | UBISHI L Series CC-Link<br>Bradley ControlLogix Ethe<br>Bradley CompactLogix Ethe<br>ON CJ2 EtherNet/IP<br>ON CJ1 EtherNet/IP<br>ON CS1 EtherNet/IP<br>ous RTU<br>ON CJ2 EtherNet/IP | srNet/IP<br>herNet/IP                                                                                           | ~<br>●<br>●<br>●<br>●<br>●<br>●<br>●<br>●<br>●<br>●<br>● | †地址首地址 [10    | 00 🚖      |
|----------------------------------------------------------|----------------------------------------------------------------------------------------------------|----------------------------------------------------------------------------------------------------|----------------------------------------------------------------------------------------------------|----------------------------------------------------------|---------------|-----------|
|                                                          | ◎ 从站                                                                                                    | i模式 C 主站相                                                                                                    | 莫式                                                                                                    |                                                          |               |           |
| 南号                                                       | 本地地址(字)                                                                                                    | 映射地址(字)                                                                                                    | 类型格式                                                                                                    | ·                                                        | 坐标及显示值        |           |
| 0                                                        | [0000] 0                                                                                                    | [0064] D100                                                                                                    | 前字敷数                                                                                                    | 标签变量1                                                    | [ 61 34 ] -   | →号机台过载    |
| 1                                                        |                                                                                                    | [0065] D100                                                                                                    | 单字整数                                                                                                    | 数值变量1                                                    | [24 655 ] 1   | 23        |
| 2                                                        | [0002] 2                                                                                                    | [0066] 1102                                                                                                    | <u> </u>                                                                                                    | 数值变量2                                                    |               | 23        |
| 3                                                        | [0003] 3                                                                                                    | [0000] 1102                                                                                                    | 700 J 1373080                                                                                                   |                                                          | 100,0 1 1     | 20        |
| 4                                                        | [0004] 4                                                                                                    | [0068] 1104                                                                                                    | 4字节字符串                                                                                                    | 字符变量1                                                    | [ 117 655 ] A | BC        |
| 5                                                        | [0005] 5                                                                                                    | [0000] 2101                                                                                                    | · · · · · · · · · · · · · · · · · · ·                                                                           | 1.0777                                                   | [ 11,000 ] 1  |           |
| 6                                                        | [0006] 6                                                                                                    | [006A] D106                                                                                                    | 24字节字符串                                                                                                    | 字符变量2                                                    | [57,49]]      | 四羧精密 LED丁 |
| 7                                                        | [0007] 7                                                                                                    |                                                                                                    |                                                                                                    | 1 1100000                                                |               |           |
| 8                                                        | [0008] 8                                                                                                    |                                                                                                    |                                                                                                    |                                                          |               |           |
| 9                                                        | [0009] 9                                                                                                    |                                                                                                    |                                                                                                    |                                                          |               |           |
| 10                                                       | [000A] 10                                                                                                    |                                                                                                    |                                                                                                    |                                                          |               |           |
| 11                                                       | [OOOB] 11                                                                                                    |                                                                                                    |                                                                                                    |                                                          |               |           |
| 12                                                       | [000C] 12                                                                                                    |                                                                                                    |                                                                                                    |                                                          |               |           |
| 13                                                       | [000D] 13                                                                                                    |                                                                                                    |                                                                                                    |                                                          |               |           |
| 14                                                       | [OOOE] 14                                                                                                    |                                                                                                    |                                                                                                    |                                                          |               |           |
| 15                                                       | [000F] 15                                                                                                    |                                                                                                    |                                                                                                    |                                                          |               |           |
| 16                                                       | [0010] 16                                                                                                    |                                                                                                    |                                                                                                    |                                                          |               |           |
| 17                                                       | [0011] 17                                                                                                    |                                                                                                    |                                                                                                    |                                                          |               |           |
| 18                                                       | [0012] 18                                                                                                    | [0076] D118                                                                                                    | 8字节字符串                                                                                                    | 字符变量3                                                    | [90,17] A     | BC        |
| 19                                                       | [0013] 19                                                                                                    |                                                                                                    |                                                                                                    |                                                          |               |           |
| 20                                                       | [0014] 20                                                                                                    |                                                                                                    |                                                                                                    |                                                          |               |           |
| 21                                                       | [0015] 21                                                                                                    |                                                                                                    |                                                                                                    |                                                          |               |           |
|                                                          | F                                                                                                    |                                                                                                    | the second second second second second second second second second second second second second second second se |                                                          |               |           |

2.9.1 首先选择 LED 工业屏与 CJ2M-CPU31 的通讯模式为从站模式,即 LED 工业屏作 为 CJ2M-CPU31 的从站,接收从 CJ2M-CPU31 写入的数据与信息;

2.9.2 选择与 LED 工业屏通讯主站设备及对应通讯协议为 OMRON CJ2 EtherNet/IP; 2.9.3 设置 LED 工业屏的 LED 变量在 CJ2M-CPU31 映射区的首地址,此例首地址为 100,注意此首地址的设置值,必须与对 CJ2M-CPU31 使用 CX-Programmer 安装 LED 工业屏的 EDS 文件时,用 Network Configurator 工具进行网络组态时的设置值一致;

2.9.4 本地地址为 LED 工业屏各 LED 变量在本地存储区的寄存器地址,以字(word) 为单位,为由系统自动分配用户不可改变;

2.9.5 映射地址(字)为 LED 变量在 CJ2M-CPU31 的 D 区数据寄存器地址,此映射区

首地址可设置,每个 LED 变量所占据的数据寄存器地址具体分配由系统自动分配,只要 CJ2M-CPU31 将这些 D 区寄存器的数值实时刷新,LED 屏的显示值即同步刷新。 2.9.6 类型格式是指写入这些 D 区数据寄存器的数据格式,CJ2M-CPU31 写入的数据格式必须与此约定的数据格式完全一致。

#### 2.10 下载组态界面操作:

| 3复制素 VUDP 素材 | ▲ 图片 A字符 ■表格 〇时间 |
|--------------|------------------|
| COM          |                  |
|              |                  |
|              |                  |

2.10.1 下载组态界面时需要选择下载端口为 TCP 端口, IP 地址是指 LED 工业屏的 IP 地址;

2.10.2 下载 LED 组态界面需要分为两步完成,首先下载固定界面,然后下载变量。

三、LED 工业屏通讯故障自诊断功能

如果 LED 工业通讯屏与 PLC 之间出现通讯中断或者通讯故障,则所有 LED 变量框内的 显示区域将全部显示为\*\*\*\*\*\*\*\*号,只有通讯恢复正常时才显示正常数值与字符信息。

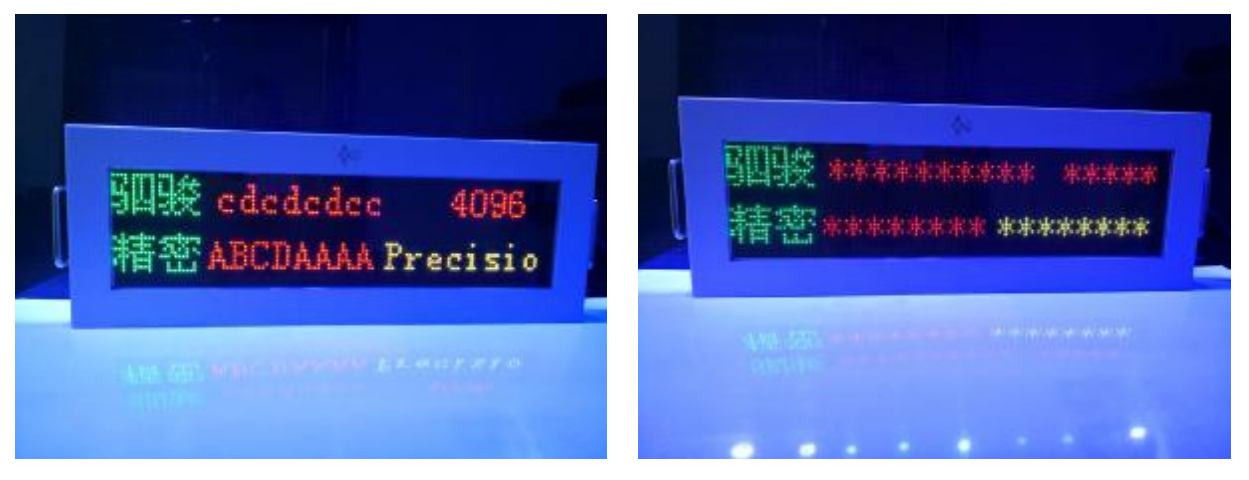